## Unisenza Plus Elektroniczna Głowica Termostatyczna

## Zawartość opakowania

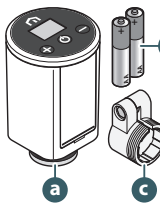

- a. Elektroniczna Głowica Termostatyczna b

  - b. 2 baterie alkaliczne AA
  - c. Adapter zaworu RA

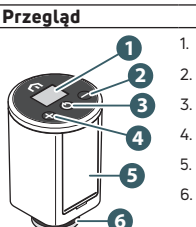

## 1. Wyświetlacz LCD

- Przycisk
- 3. 🕐 Przycisk
- 4. 🕀 Przycisk
- 5. Komora baterii
- 6. Pierścień zabezpieczający

| Ikony wyświetlacza |                          |                                                                                                    |  |  |  |  |
|--------------------|--------------------------|----------------------------------------------------------------------------------------------------|--|--|--|--|
| Ikona              | Znaczenie                | Opis                                                                                                    |  |  |  |  |
| Ø                  | Antena                   | Świeci: urządzenie jest podłączone do sieci Unisenza Plus.<br>Miga: urządzenie szuka sieci Unisenza Plus.                                                                                  |  |  |  |  |
| 3                  | Stan parowania           | Włączony: urządzenie paruje się z termostatem pokojowym lub odbiornik.<br>Miga: urządzenie jest w trakcie parowania.                                                                       |  |  |  |  |
| <i>)))</i>         | Ogrzewanie<br>włączone   | Świeci: urządzenie żąda ogrzewania, a zawór jest otwierany przez elektroniczny<br>sitownik głowicy termostatycznej<br>Miga: silnik sitownika porusza się, aby wyregulować otwarcie zaworu. |  |  |  |  |
|                    | Tryb<br>harmonogramu     | Działa w trybie harmonogramu.                                                                                                    |  |  |  |  |
| *                  | Tryb wyłączenia          | Urządzenie jest w trybie wyłączenia, działa ochrona przed zamarzaniem.                                                                                                    |  |  |  |  |
|                    | Ikona baterii            | Pokazuje poziom naładowania baterii.                                                                                                    |  |  |  |  |
| 88.8               | Cyfry                    | Wyświetlanie nastawy * lub innych informacji.                                                                                                    |  |  |  |  |
| 0,                 | Blokada<br>przycisków    | Przycisk jest zablokowany.                                                                                                    |  |  |  |  |
| A                  | Alarm                    | Wyświetlany jest kod błędu informujący o usterce systemu.                                                                                                    |  |  |  |  |
| °C<br>°F           | Jednostka<br>temperatury | Jednostka temperatury w stopniach Celsjusza lub Fahrenheita.                                                                                                    |  |  |  |  |

## Instalacja

|                                       | V                      | 50°C                             |                               |                                               |  |  |
|---------------------------------------|------------------------|----------------------------------|-------------------------------|-----------------------------------------------|--|--|
| Instalacja baterii                    |                        |                                  | B NEW                         |                                               |  |  |
| Instalacja na<br>standardowym zaworze | 000 C                  |                                  |                               |                                               |  |  |
| Instalacja na zaworze<br>Danfoss RA   |                        |                                  |                               |                                               |  |  |
| Użycie                                |                        |                                  |                               |                                               |  |  |
| Vłączanie<br>zasilania                | Włączenie wyświetlacza | Zainstalowana wersja oprogramowa | nia sprzętowego Przygotowanie | do instalacji<br>Urządzenie jest<br>gotowe do |  |  |

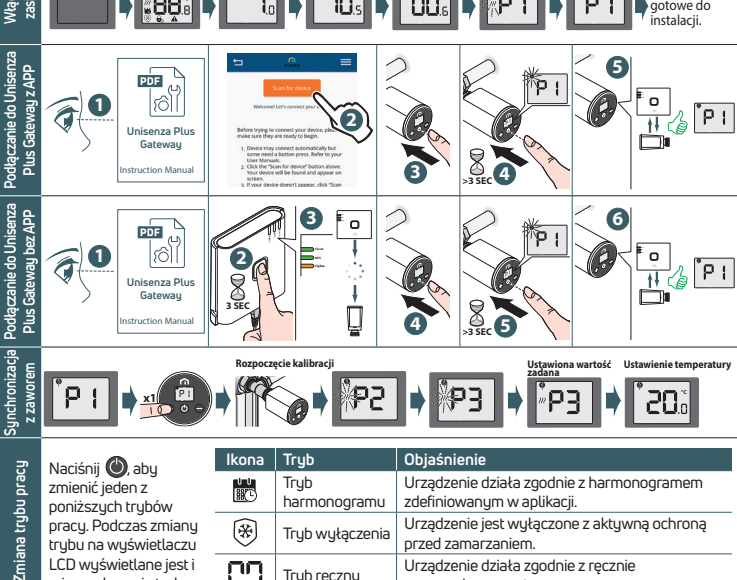

przed zamarzaniem.

wprowadzoną nastawą

Urządzenie działa zgodnie z ręcznie

trybu na wyświetlaczu

LCD wyświetlane jest i

miga wskazanie trybu.

חח

Tryb ręczny